# Laboratorio 0 Instalación, interfaz JADE y Eclipse

Técnicas Avanzadas de Inteligencia Artificial

Dpt. Lenguajes y Sistemas Informáticos. FISS. UPV-EHU

# ÍNDICE

#### 1. Iniciación

- 1.1. Instalación: Java y JADE 1.2. Material inicial
- (comprobación de instalación)
- **1.3. Eclipse-JADE**

## 1.1. Instalación: Java y JADE

- Máquina virtual de Java (la versión mínima depende de la versión jade)
- La página de JADE la podemos encontrar en http://jade.tilab.com/
- Última versión jade4.3.0 (29/03/2013) pero los laboratorios están preparados para trabajar con la 3.5.

Es necesario usar jdk1.4 o posterior.

### 1.1. Instalación: Java y JADE

### Variables de entorno

#### Path (ruta donde están situados ...java\bin):

C:\Archivos de programa\Java\jdk1.6.0\_03\bin

CLASSPATH (ruta donde están situados los \*.jar de JADE):
 C:\Archivos de programa\Java\jade\lib\jade.jar; C:\Archivos de programa\Java\jade\lib\ jadeTools. jar; ...

- Descomprimir JADE ...
- Descomprimir LAB0\_TAIA.rar
- Estructura de la carpeta PrimerosPasos\_JADE:

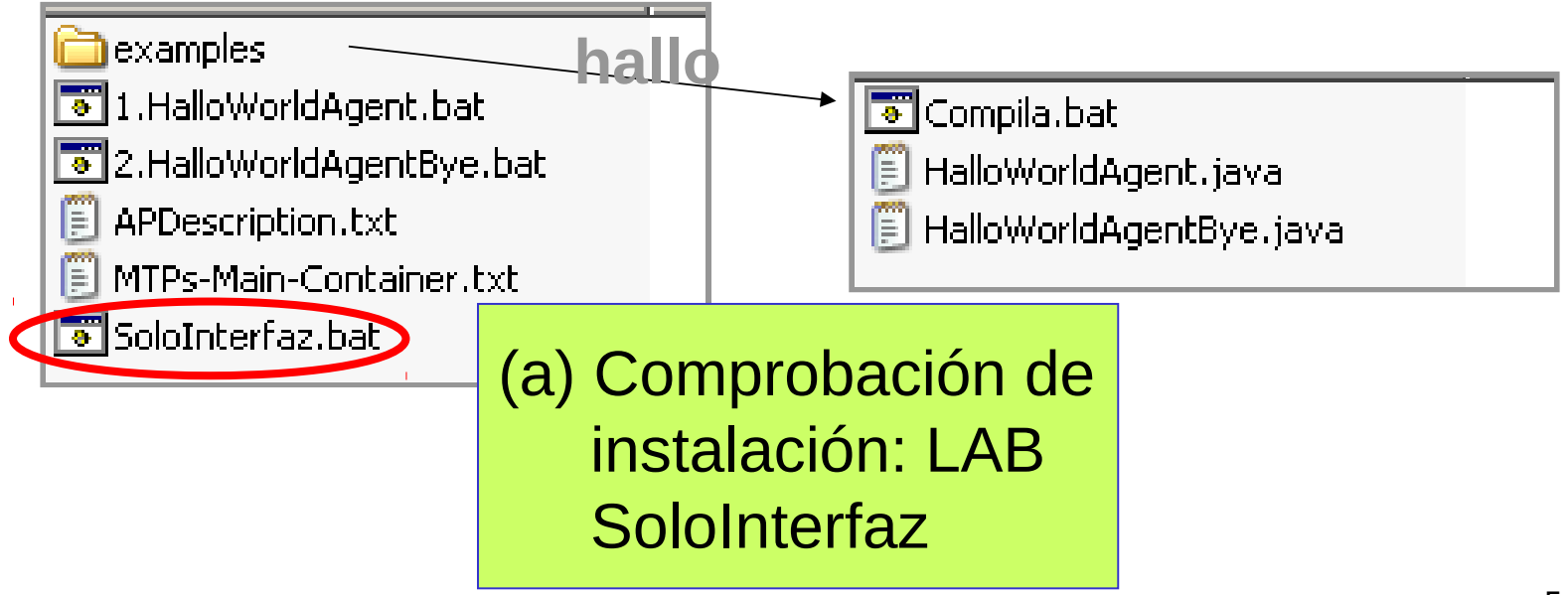

### 1.1. Instalación: Java y JADE

### Variables de entorno

#### Path (ruta donde están situados ...java\bin):

C:\Archivos de programa\Java\jdk1.6.0\_03\bin

CLASSPATH (ruta donde están situados los \*.jar de JADE):
 C:\Archivos de programa\Java\jade\lib\jade.jar; C:\Archivos de programa\Java\jade\lib\ jadeTools. jar; ...

Posibles errores: - Debería ser .;C:... <sup>L</sup> .C:\Archivos de programa\Java\jade\lib\jade.jar; - ...; C:\Archivos de programa\Java\jade\lib\jade.jar; Se debería quitar el espacio en blanco

CLASS TH (ruta donde están situados \*.jar de JADE):
 C:\Archivos programa\Ja
 TH (ruta donde están situados \*.jar de JADE):
 C:\Archivos de jade\lib\jadellib\jade.jar; C:\Archivos de jadeTools. jar; ...

Posible error, cuando la ruta señalada de java no está la primera

#### (a) Comprobación de instalación con LAB SoloInterfaz.bat

#### "doble clic sobre SoloInterfaz.bat"

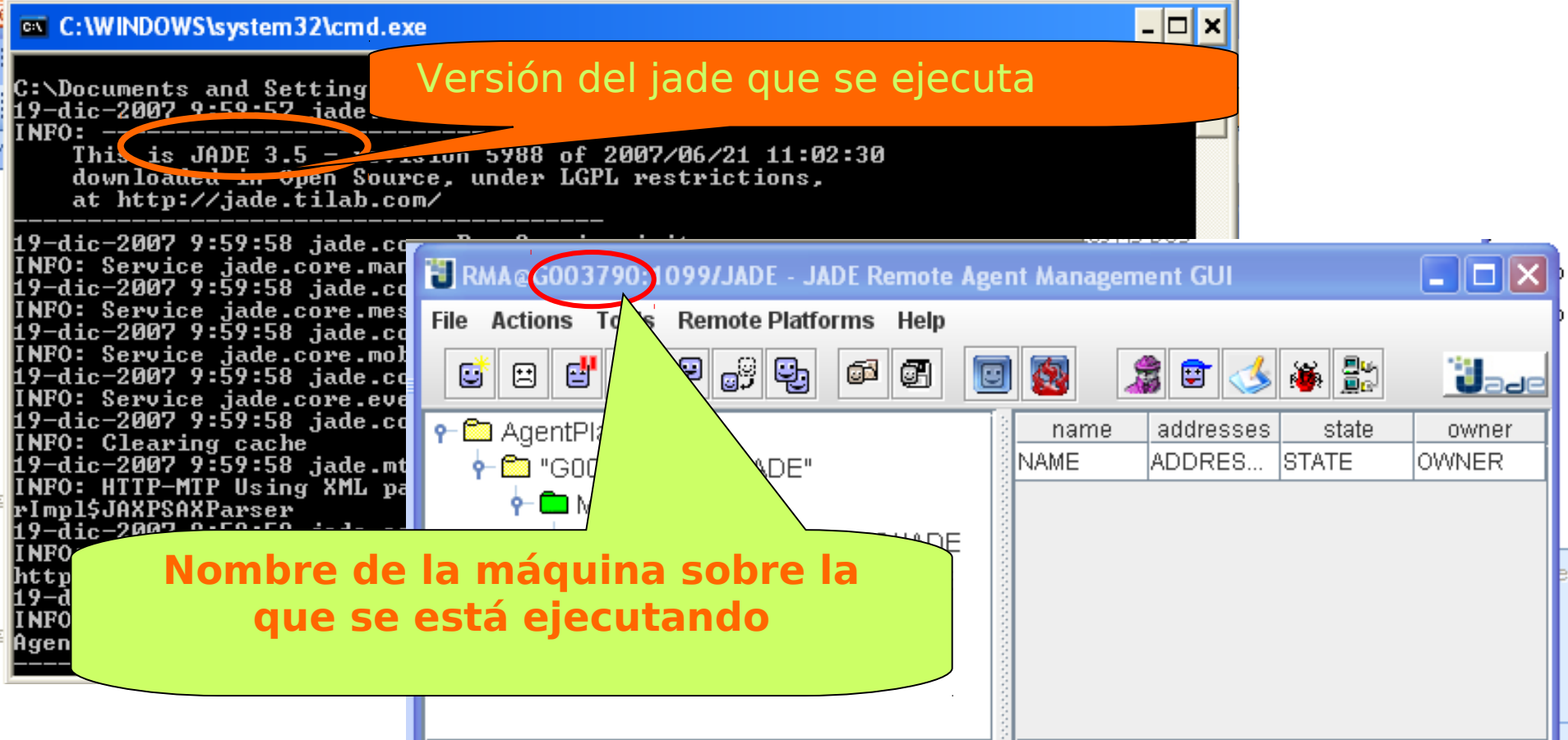

(b) Comprobación de instalación con agentes hallo

#### **Clases Java**

| \$<br>Compila.bat<br>Archivo por lotes MS-DOS<br>1 KB | <br><b>HalloWorldAgent.java</b><br>Archivo JAVA<br>2 KB |  |
|-------------------------------------------------------|---------------------------------------------------------|--|
| <br>HalloWorldAgentBye.java<br>Archivo JAVA<br>2 KB   |                                                         |  |

(b) Comprobación de instalación con agentes hallo

Visualiza agente HalloWorlgAgent.java

" doble clic sobre HalloWorlgAgent.java"

package examples.hallo; import jade.core.Agent;

public class HalloWorldAgent extends Agent {

#### (b) Comprobación de instalación con agentes hallo

#### Compila archivos .java

Situarse en la carpeta donde está la clase:

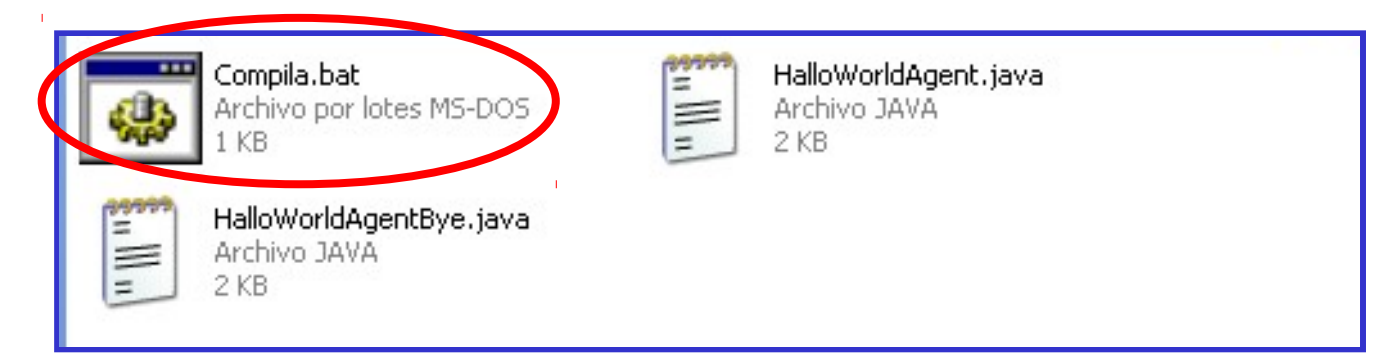

Visualiza archivo Compila.bat (encima botón dch seleccionar editar):

javac \*.java

(b) Comprobación de instalación con agentes hallo

### Compila archivos .java (cont.)

Compila todos los programas java

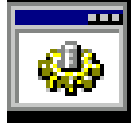

Compila.bat doble-click

Observa que tras la compilación aparecen: HalloWorldAgent.class, HalloWorldAgentBye.class

(b) Comprobación de instalación con agentes hallo

Ejecuta archivos .bat

- Sitúate en la carpeta Lab\_LABORATORIOS\_1011
- □ Visualiza el archivo **1.HalloWorlAgent.bat**:
  - java jade.Boot -gui
    - Hola:examples.hallo.HalloWorldAgent
- Ejecuta archivo **1.HalloWorldAgent.bat**:

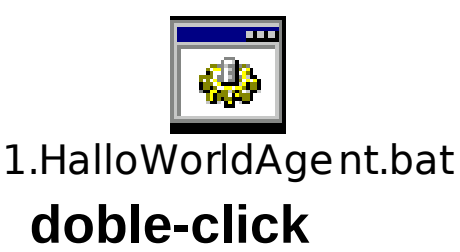

#### (b) Comprobación de instalación con LAB hallo

| 16-feb-2011 8:41:40 jade.core                                                                                                    | .Runtime beginContainer                                                                                                    |        |
|----------------------------------------------------------------------------------------------------|----------------------------------------------------------------------------------------------------|--------|
| This is JADE 3.5 - revisi<br>downloaded in Open Source<br>at http://jade.tilab.com/                                                                                                    | on 5988 of 2007/06/21 11:02:30<br>, under LGPL restrictions,                                                                                                    |        |
| 16-feb-2011 8:41:42 jade.core<br>INFO: Service jade.core.manag<br>16-feb-2011 8:41:42 jade.core<br>INFO: Service jade.core.messa<br>16-feb-2011 8:41:42 jade.core<br>INFO: Service jade.core.mobil<br>16-feb-2011 8:41:42 jade.core | .BaseService init<br>ement.AgentManagement initialized<br>.BaseService init<br>ging.Messaging initialized<br>.BaseService init<br>.ity.AgentMobility initialized<br>.BaseService init |        |
| 16-feb-2011 8:41:42 jade.core                                                                                                    |                                                                                                    |        |
| INFO: Clearing cache                                                                                                    | C RMA@G003790:10997JADF - JADE Remote Agent Management GU                                                                                                    |        |
| 16-feb-2011 8:41:42 jade.mtp.                                                                                                    | File Actions Tools Remote Platforms Help                                                                                                    |        |
| INFO: HTTP-MTP Using XML pars                                                                                                    |                                                                                                    | Jaae   |
| rimpiquharahararser<br>16_fab_9011 0.41.49 jada aang                                                                                                    |                                                                                                    | outpor |
| INFO: MTP addresses:                                                                                                    |                                                                                                    | OWNER  |
| http://0003790 jofox ove-7779                                                                                                    |                                                                                                    | OWNER  |
| Hola a todos! Mi nombre es H                                                                                                    | Main-Container                                                                                                    |        |
| 16-feb-2011 8:41:42 jade.cort                                                                                                    |                                                                                                    |        |
| INFO:                                                                                                    |                                                                                                    |        |
| Agent container Main-Containe                                                                                                    |                                                                                                    |        |
|                                                                                                    | - 📴 at@GUU379U:1U99/JADE                                                                                                    |        |
|                                                                                                    |                                                                                                    |        |

## ÍNDICE

1.3. Eclipse-JADE
1.3.1. Workspace
1.3.2. Java Project
1.3.3. Ejecutar SoloInterfaz
1.3.4. Ejecutar Hallo

### 1.3.1. Workspace

• Activar Eclipse

#### Crear un workspace en C:\LAB\_TAIA

| C                                                                   | clipse<br>GALILEO                                                                                                    |              |
|---------------------------------------------------------------------|----------------------------------------------------------------------------------------------------|--------------|
|                                                                     | 💭 Workspace Launcher                                                                                                    | $\mathbf{X}$ |
| (c) Copyright Eclips<br>related trademarks<br>Inc. in the U.S., oth | Select a workspace<br>Eclipse stores your projects in a folder called a workspace.<br>Choose a workspace folder to use for this session. |              |
|                                                                     | Workspace: C:\LAB_TAIA                                                                                                    | Browse       |
|                                                                     | Use this as the default and do not ask again                                                                                             | OK Cancel    |

### 1.3.1. Workspace

#### •Quitar esa ventana. Presionar el aspa del welcome

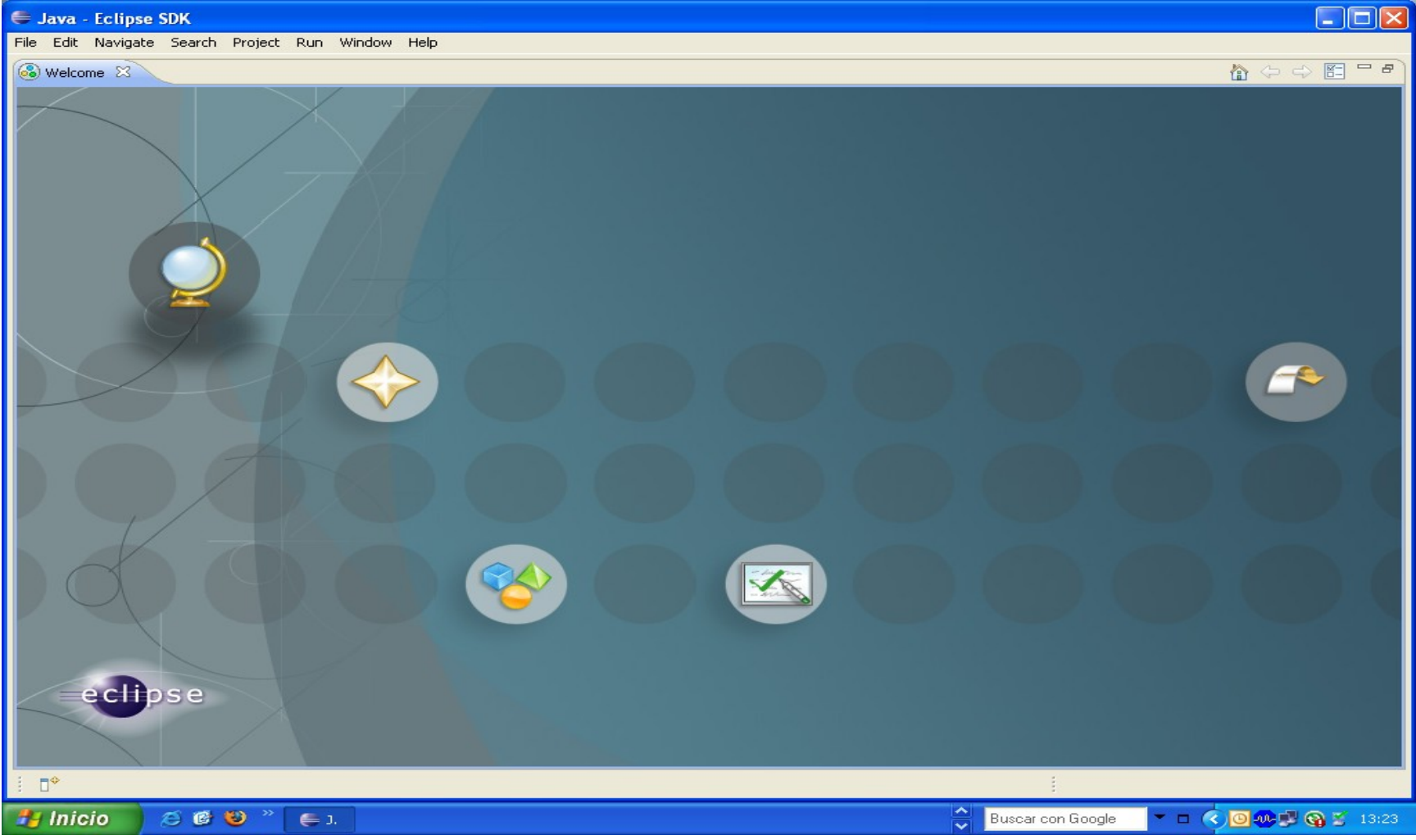

### 1.3.2. Java Project

#### Crear proyecto de nombre también LAB\_TAIA

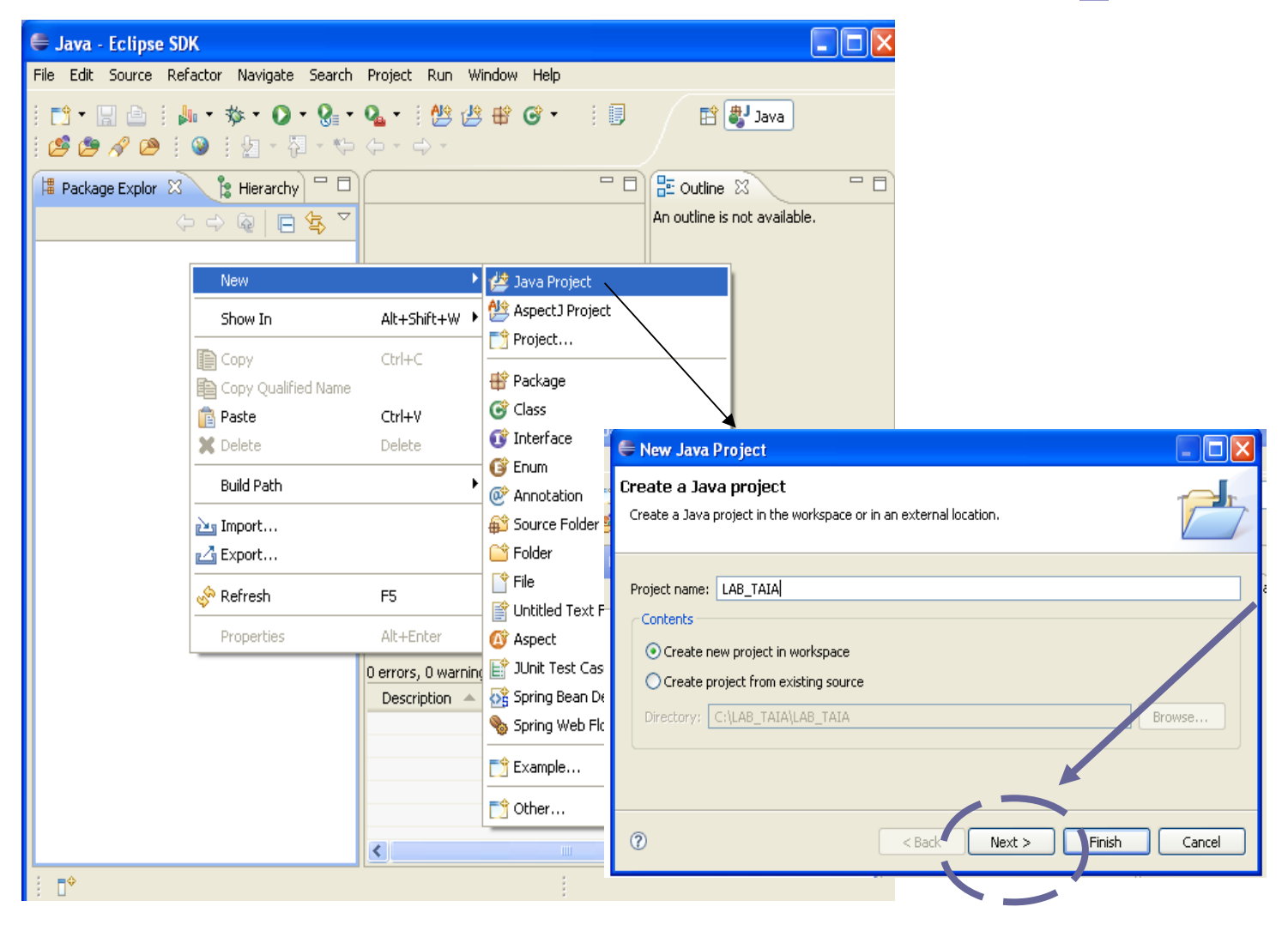

### 1.3.2. Java Project

• Establecer las librerías de JADE, como librerías jar externas.

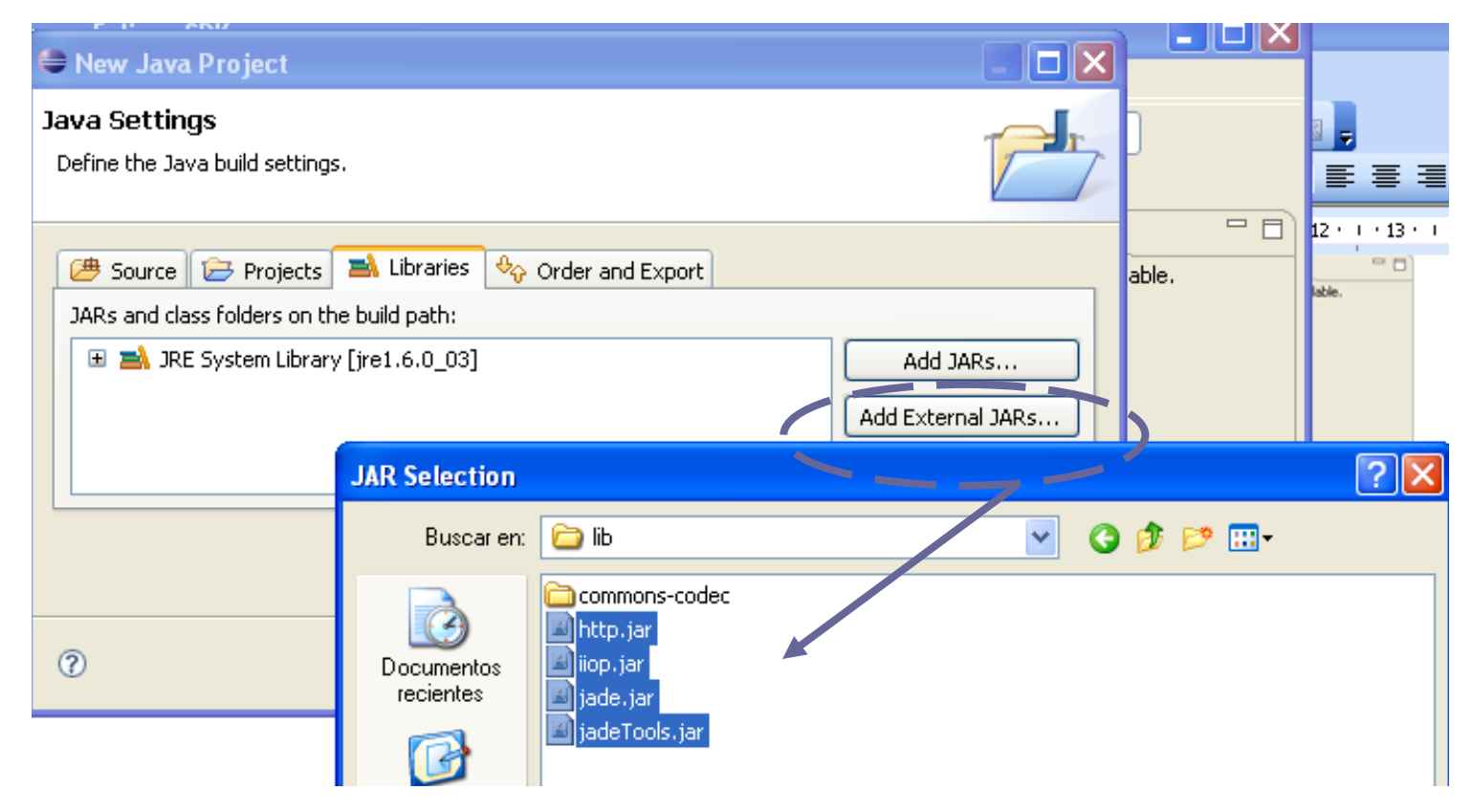

#### Finish

| 🖨 Java - Eclipse SDK                                                       |                                           |                              |
|----------------------------------------------------------------------------|-------------------------------------------|------------------------------|
| File Edit Source Refactor Naviga <mark>te Search Project Run W</mark>      |                                           |                              |
| I □ • □ ▲ ↓ ↓ • ☆ • ( a) Opció          I Package Explor ※       I Hierary | n                                         |                              |
|                                                                            |                                           |                              |
| New<br>Go Into                                                             | 🖨 Java - Eclipse SDK                      |                              |
| Open in New Window                                                         | File Edit Source Refactor Navigate Search | Project Run Window Help      |
| Open Type Hierarchy F4<br>Show In Alt+Shift+W                              | i 🗈 • 📄 i 🌬 • 🏇 • 🔿 • 🚱 •                 | Qu - 1 👑 🤌 🕸 ତ - 1 💷 1 💋 🤌 🖉 |
| Copy Ctrl+C                                                                | Package Explor 🛛 🍃 Hier. Run As           | i Dialog                     |
| 💼 Paste Ctrl+V                                                             |                                           | Favorites                    |
| 🗙 Delete Delete                                                            |                                           |                              |
| Build Path<br>Source Alt+Shift+S<br>Refactor Alt+Shift+T                   |                                           | b) Opción<br>menú superior   |
| import                                                                     |                                           |                              |
| Export                                                                     | _                                         |                              |
| Refresh F5<br>Close Project<br>Assign Working Sets                         |                                           |                              |
| Run As                                                                     | 🎽 🚆 1 Run on Server 🔋 🛛 Alt+Shift+X, R    |                              |
| Debug As                                                                   | 2 AspectJ/Java Application Alt+Shift+X, C |                              |
| Profile As                                                                 | 🎽 🗺 3 Java Applet 🛛 🛛 Alt+Shift+X, A      |                              |
| Add Spring Project Nature                                                  | 4 Java Application Alt+Shift+X, J         | 20                           |
| Analysis                                                                   | 🕨 😥 Open Run Dialog                       | 20                           |

| 🖨 Java - Eclipse SDK                                                                                                    |                                                                                                    |
|----------------------------------------------------------------------------------------------------|----------------------------------------------------------------------------------------------------|
| File Edit Source Refactor Navi                                                                                                    | igate Search Project Run Window Help                                                                                                    |
| 🗄 🗖 🖨 Run                                                                                                    |                                                                                                    |
| Create, manage, and r                                                                                                    | un configurations           2. Nombre de la ejecución: SoloInterfaz                                                                                                    |
| type filter text         Ada         Apache Tomcat         AspectJ/Java Applic         AspectJ Load-Time V         Eclipse Application         Eclipse Data Tools         Generic Server         Generic Server(Exter         HTTP Preview         J2EE Preview         Java Applet         Java Applet         Joinit         JUnit Plug-in Test         OSGi Framework         Run on Server | Name: New_configuration   Wain @= Arguments   Include Include   Hein Class: Include   Include inherited   Include inherited   Include< |
|                                                                                                    | Botón derecho New                                                                                                    |

| 🖨 Ja | ava - Eclipse SDK                                                                                                    |
|------|----------------------------------------------------------------------------------------------------|
| File | Edit Source Refactor Navigate Search Project Run Window Help                                                                                                    |
| 1    | 🖨 Run 🔀                                                                                                    |
|      | Create, manage, and run configurations                                                                                                    |
|      |                                                                                                    |
|      | Image: SoloInterfaz         Image: SoloInterfaz         Image: SoloInterf |

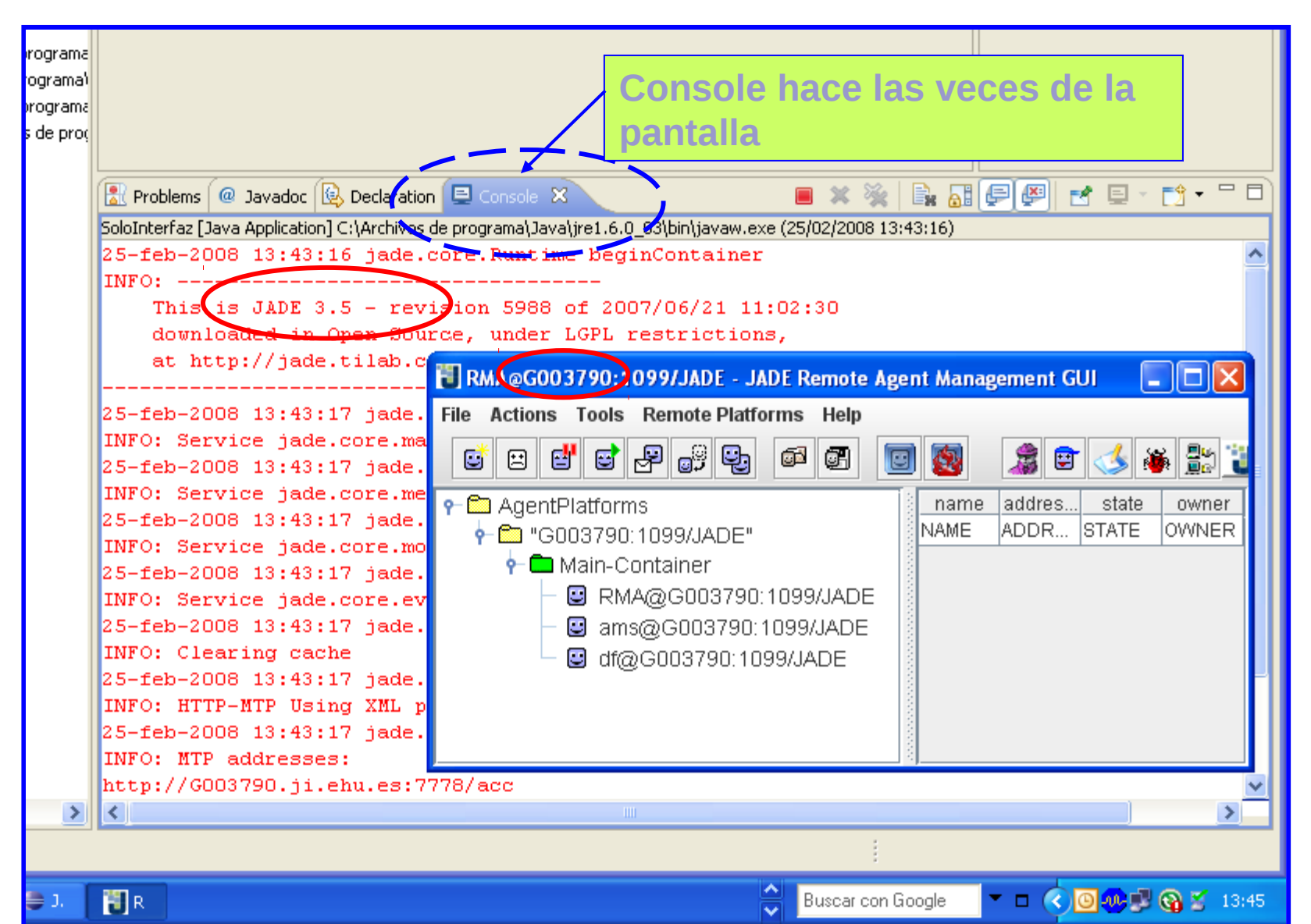

#### Salir del entorno JADE:

#### 1. File -> Shut down Agent Platform

#### 2. Pulsar cuadrado rojo de eclipse

| 🗄 Problems 🔎 Javadoc 😥 Declaration 📃 Console 🗙 🛛 🔳 🗮 📓 🗐 🖉 🖆 👘 🗂 🗂                                          |  |  |  |  |  |  |  |
|----------------------------------------------------------------------------------------------------|--|--|--|--|--|--|--|
| SoloInterfaz [Java Application] C:\Archivos de programa\Java\jre1.6.0_03\bin\javawaxe (25/02/2006 13:43:16) |  |  |  |  |  |  |  |
| :5-feb-2008 13:43:16 jade.core.Runtime beginContainer 🔼 🔼                                                   |  |  |  |  |  |  |  |
| NFO:                                                                                                    |  |  |  |  |  |  |  |
| This is JADE 3.5 - revision 5988 of 2007/06/21 11:02:30                                                     |  |  |  |  |  |  |  |
| downloaded in Open Source, under LCDL restrictions                                                          |  |  |  |  |  |  |  |
| at http://jade.tilab.                                                                                       |  |  |  |  |  |  |  |
| File Actions Tools Remote Platforms Help                                                                    |  |  |  |  |  |  |  |
| NFO: Service jade.core.r Close RMA Agent 🕞 🗗 🖓 📾 🦛 🦀 🖉 🖉                                                    |  |  |  |  |  |  |  |
| :5-feb-2008 13:43:17 jade Evit this Container                                                               |  |  |  |  |  |  |  |
| INFO: Service jade.core.n State owner                                                                       |  |  |  |  |  |  |  |
| 5-feb-2008 13:43:17 jack Shut down Agent Platform                                                           |  |  |  |  |  |  |  |
| NFO: Service jade.core.r                                                                                    |  |  |  |  |  |  |  |
|                                                                                                    |  |  |  |  |  |  |  |
| INFO: Service jade.core.e                                                                                   |  |  |  |  |  |  |  |
| :5-feb-2008 13:43:17 jade 🔤 ams@GUU3/9U:1U99/JADE                                                           |  |  |  |  |  |  |  |
| INFO: Clearing cache                                                                                        |  |  |  |  |  |  |  |
| 5-feb-2008 13:43:17 jade                                                                                    |  |  |  |  |  |  |  |
| INFO: HITP-MIP USING XML                                                                                    |  |  |  |  |  |  |  |
| NFO: MTP eddresses:                                                                                         |  |  |  |  |  |  |  |
| http://GO03790 ji ebu es:7778/acc                                                                           |  |  |  |  |  |  |  |
|                                                                                                    |  |  |  |  |  |  |  |
|                                                                                                    |  |  |  |  |  |  |  |

#### Salir del entorno JADE (cont):

• ¿Qué pasa si le doy X ?

| Т RMA@G003790:1099/JAI                                              | DE - JADE Remote Agent Management GUI                                                                                |
|---------------------------------------------------------------------|----------------------------------------------------------------------------------------------------|
| File Actions Tools Remote<br>Close RMA Agent<br>Exit this Container | e Platforms Help                                                                                                    |
| Shut down Agent Platform                                            | ADE"<br>ADE"<br>NAME ADDR STATE OWNER<br>NAME ADDR STATE OWNER<br>03790:1099/JADE<br>3790:1099/JADE<br>790:1099/JADE |
| Г.                                                                  | 🗘 Buscer con Google 💌 🗉 🔇 🛛 🐼 🖉 🖓 😒 13:45                                                                            |

Salir del entorno JADE (cont):

• ¿Qué pasa si le doy X ?

Se termina la visualización del entorno Jade, pero la ejecución de los agentes continúa

Pulsar ctrl+Alt+Supr: javaw.exe (el de menor carga)

| 💭 MaiteAgente, java |          | New Joseph and Street and J | •Issues de      | CDU | the de sec    |      |
|---------------------|----------|-----------------------------|-----------------|-----|---------------|------|
|                     |          | Nombre de imagen            | Nombre de       | CPU | Uso de me     |      |
|                     |          | taskmgr.exe                 | maiteu          | 00  | 4.556 KB      |      |
| areas;              |          | svchost.exe                 | SYSTEM          | 00  | 3.528 KB      |      |
|                     |          | javaw.exe                   | maiteu          | 00  | 30.832 KB     |      |
| le.core.ATD:□       |          | AcroRd32                    | maiteu          | 00  | 26.860 KB     |      |
|                     |          | WCESM                       | maiteu          | 00  | 2.868 KB      |      |
|                     |          | rapin                       | maiteu          | 00  | 5.016 KB      |      |
|                     |          | y xe                        | maiteu          | 00  | 7.320 KB      |      |
|                     |          | arNot                       | maiteu          | 00  | 508 KB        |      |
| ritados.            |          |                             | maiteu          | 00  | 2.492 KB      |      |
| xoddog.             |          |                             | maiteu          | 00  | 2.252 KB      |      |
|                     |          |                             | aiteu           | 00  | 12.564 KB     |      |
| Esto bodria         | a dar bo | rblemas                     | aiteu           | 00  | 7.744 KB      |      |
|                     |          |                             | aiteu           | 00  | 2.804 KB      |      |
| alintontar          | anzar    |                             | aiteu           | 00  | 4.396 KB      |      |
| aimtentai           | ianzai j | ADL.                        | aiteu           | 00  | 4.292 KB      |      |
|                     |          |                             | iteu            | 00  | 3.116 KB      |      |
| SI NOS SUCE         | ege nav  | aue                         | iteu            | 00  | 5.588 KB      |      |
|                     |          |                             | iteu            | 00  | 6.380 KB      |      |
| terminar            | s nroce  | SOS                         | aiteu           | 00  | 6.776 KB      |      |
|                     | 5 proce  | 505                         | todos los usuar | ios | Terminar proc | :eso |

#### Crear package: examples.hallo

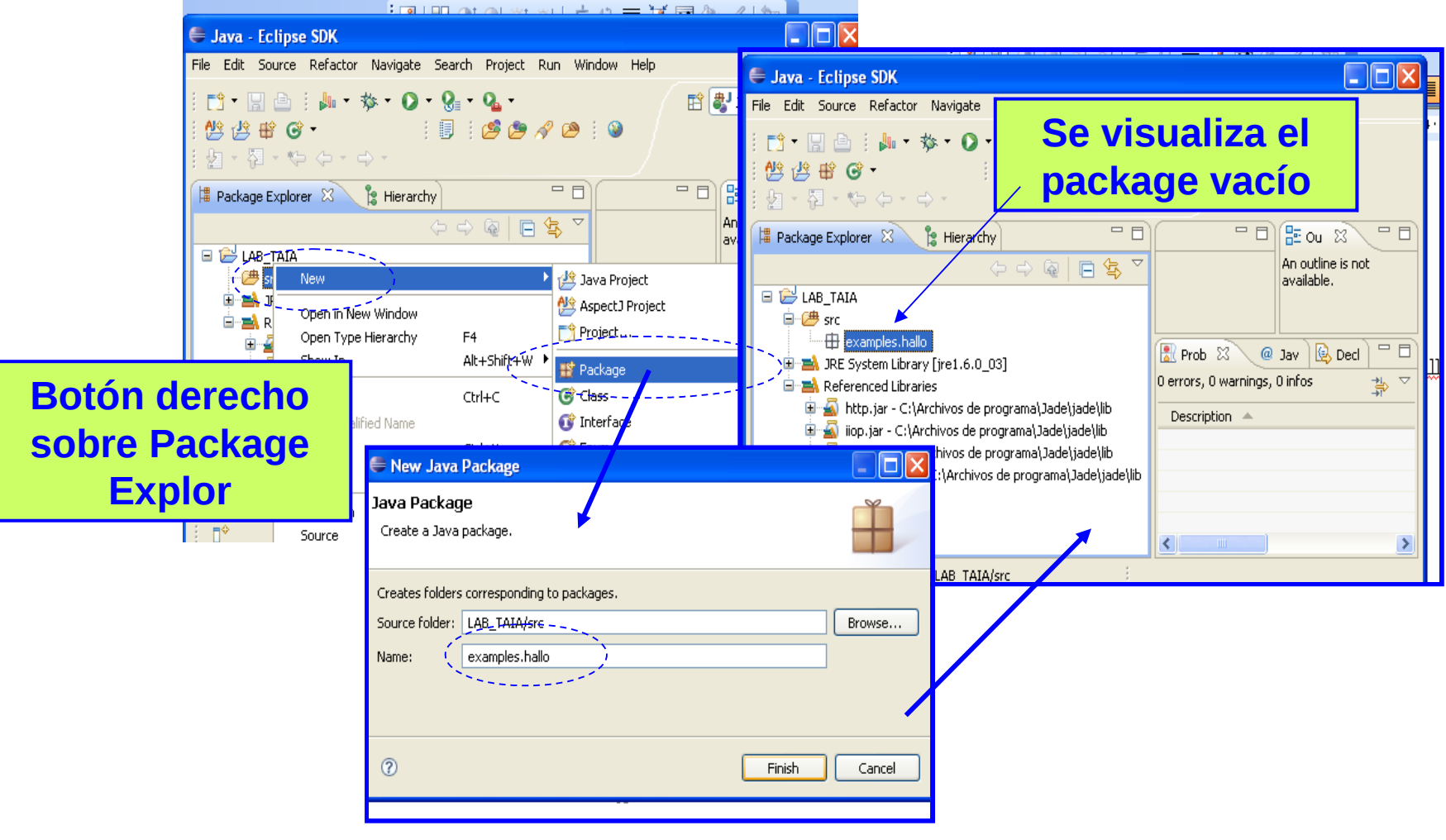

| 🖨 Java - Eclipse SDK                                                     |                                                                        |                                               |                                                                                                    |          |
|--------------------------------------------------------------------------|------------------------------------------------------------------------|-----------------------------------------------|----------------------------------------------------------------------------------------------------|----------|
| File Edit Source Refactor Navigat                                        | e Search Project Run Window                                            | Help                                          |                                                                                                    |          |
| i 📬 • 🔡 🗁 i 🌬 • 🅸 • O                                                    | • <b>Q</b> • <b>Q</b> •                                                | E (                                           | e Import                                                                                                    |          |
| :                                                                        | rchy] : 🖉 🎘 🖋 😕 : 🛯                                                    | - 8                                           | Select<br>Import resources from the local file system into an existing project.                                                                                                    | ù        |
|                                                                          | (> -> @ [□ \$\$ ▼                                                      |                                               | Select an import source:                                                                                                    | _        |
| □                                                                        | ew Window e Hierarchy F4 Alt+Shift+W  Ctrl+C lified Name Ctrl+V Delete | Prob 🛛 @<br>rors, 0 warnings,<br>escription 🔺 | General     General     G |          |
| Build Path<br><b>⊡</b> examples Source<br>Creadore Refactor<br>laborato: | Alt+Shift+S ><br>Alt+Shift+T >                                         | gar en el m                                   | ?     < Back     Next >     Finish                                                                                                    | Cancel e |
| Export                                                                   |                                                                        |                                               |                                                                                                    |          |

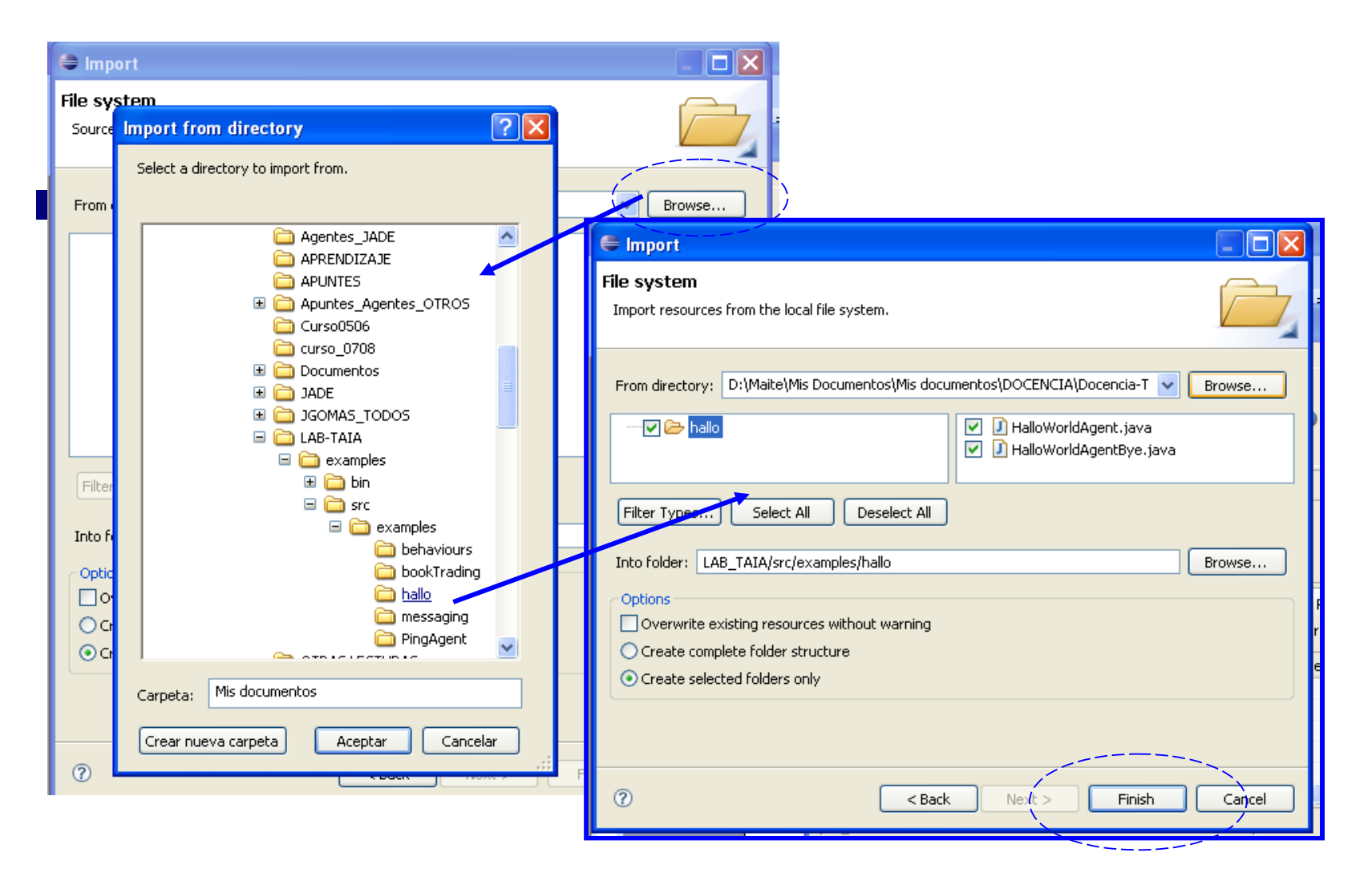

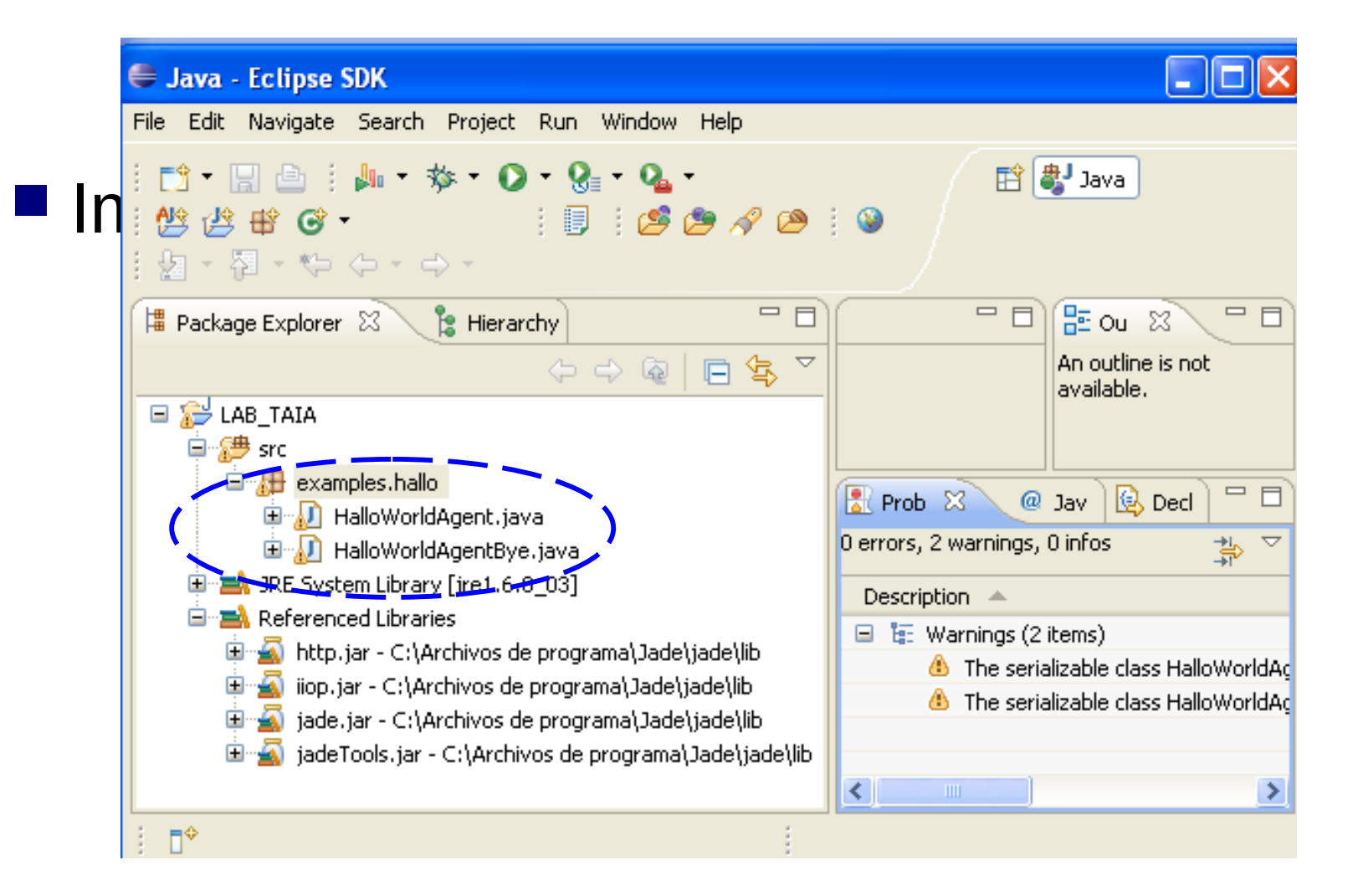

#### 🖨 Run Ejecutar clases (como Create, manage, and run configurations SoloInterfaz) Run a Java application quedan automáticamente 🗈 🗶 📄 🆆 🕶 Name: HalloWorldAgent compiladas type filter text 🛋 JRE 😓 Classpath 🔭 G Main (🛛 = Arguments 🕤 Ada Program arouments Apache Tomcat argumentos -gui Hola:examples.hallo.HalloWorldAgent 🔊 Aspect]/Java Ad AspectJ Load-J Variables... Eclipse Applicatio □ Apply-> Run ose Data Too VM arguments: Conoric Sorver Argumentos los del archivo: 1.HalloWorldAgent.bat 🖡 1.HalloWorldAgent.bat - Bloc de notas alloWorldAc Oefault: \${workspace loc:LAB TAIA} Archivo Edición Formato Ver Ayuda Other: java jade.Boot -qui Hola:examples.hallo.HalloWorldAgent Plug-in Tes Framework Workspace... File System... Variables... 'n Server Apply Revert Filter matched 18 of 18 item ? Run Close

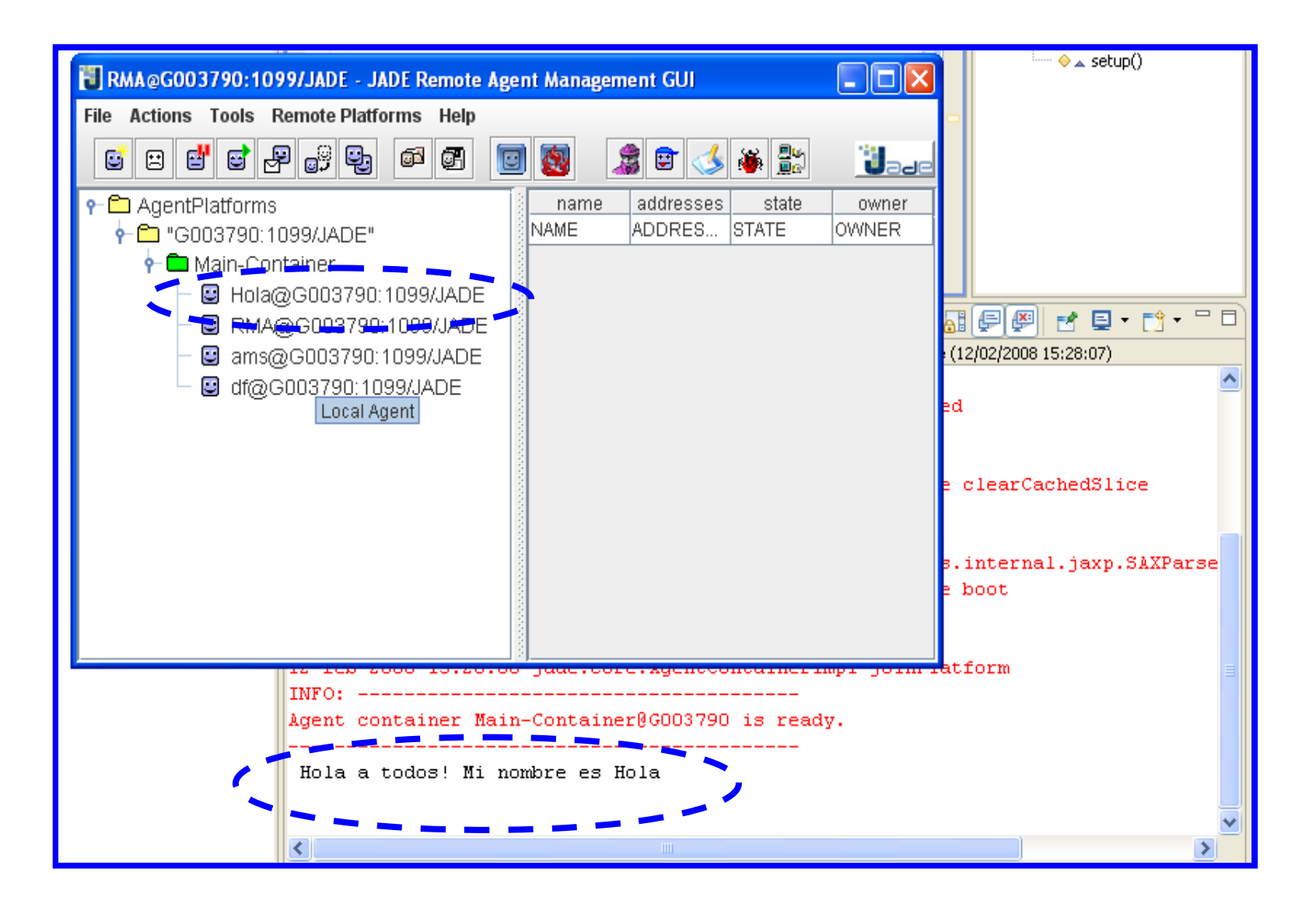

## JADE 4.3.0 y Linux

Probar este laboratorio con:

- Última versión jade4.3.0 (29/03/2013)
- Una plataforma Linux (p.e Ubuntu)

Laboratorio 0 Instalación, interfaz JADE y ejecución

Técnicas Avanzadas de Inteligencia Artificial

Dpt. Lenguajes y Sistemas Informáticos. FISS. UPV-EHU